## ALAZCOP HELP CENTER

## MFA USER: ACCESSING ALACOP OR ALACOP APPLICATIONS

INSTRUCTIONS FOR LOGGING IN/OUT WITH MULTIFACTOR AUTHENTICATION (MFA)

For questions or support, contact the ALEA Support Center at 1-844-838-9028 or <u>ALEA-Support@alea.gov</u>. For user guides and video tutorials visit the AlaCOP Help Center at <u>https://app.alea.gov/Help</u>.

MFA will be implemented in a phased approach. CJIS Compliance Specialists will notify the scheduled date to each agency AISO.

- 1. Go to alacop.gov or the desired AlaCOP application (e.g., LETS, SCRAP, ARTIC, etc.)
- 2. You will be redirected to the AlaCOP login page. The sign in bar is located on the right side of the screen. Enter your **AlaCOP email address**. Your AlaCOP email address is your AlaCOP username followed by "@alacop.gov" (example: cs0101@alacop.gov). Click the "Next" button.

|                                                                                                    | Microsoft                                                                                                    |                                                                         |                                                                                                    |
|----------------------------------------------------------------------------------------------------|----------------------------------------------------------------------------------------------------|-------------------------------------------------------------------------|----------------------------------------------------------------------------------------------------|
|                                                                                                    | Sign in                                                                                                    |                                                                         |                                                                                                    |
|                                                                                                    | someone@alacop.gov                                                                                                    |                                                                         |                                                                                                    |
|                                                                                                    | Can't access your account?                                                                                                    |                                                                         |                                                                                                    |
|                                                                                                    | Next                                                                                                    |                                                                         |                                                                                                    |
|                                                                                                    |                                                                                                    |                                                                         |                                                                                                    |
|                                                                                                    | New User Registration                                                                                                    |                                                                         |                                                                                                    |
|                                                                                                    | ALACOP Help Center                                                                                                    |                                                                         |                                                                                                    |
|                                                                                                    | WARNING This site is intended strictly for official law<br>enforcement and criminal justice use only. It is a violation of<br>Alabama State law to attempt to enter this site without<br>possessing the appropriate credentilis. All transactions are<br>monitored and logged. The use of publicly accessible<br>computers (e.g., libraties, airports, cafes, hotels, etc.) to access<br>this information on this system by submized user of the<br>information on this system by submized user or others is<br>prohibited and is subject to criminal and administrative<br>penalties under federal and state laws. |                                                                         |                                                                                                    |
|                                                                                                    | 🖏 Sign-in options                                                                                                    |                                                                         |                                                                                                    |
|                                                                                                    |                                                                                                    |                                                                         | Microsoft                                                                                                    |
| 3 Enter your Alacon                                                                                                  | Prassword Click the "Sign in                                                                                                    | " hutton                                                                | ← cs0101@alacop.gov                                                                                                    |
|                                                                                                    |                                                                                                    | button.                                                                 | Enter password                                                                                                    |
|                                                                                                    | STOP                                                                                                    |                                                                         |                                                                                                    |
|                                                                                                    |                                                                                                    |                                                                         | Password                                                                                                    |
| If you have not complete<br>will be required to do so<br>the AlaCOP Help Center<br>to the <u>First Log In: Acces</u> | d the setup of authenticatior<br>at this time. For instructions<br>at <u>https://app.alea/gov/Help</u><br>sing AlaCOP or AlaCOP Appl                                                                                                    | options, you<br>s, please visit<br>and/or refer<br><u>ications</u> user | Reset Password Sign in New User Registration                                                                               |
|                                                                                                    | guide.                                                                                                    |                                                                         |                                                                                                    |
|                                                                                                    | <u> </u>                                                                                                    |                                                                         |                                                                                                    |
|                                                                                                    |                                                                                                    |                                                                         | enforcement and criminal justice use only. It is a violation of                                                            |
|                                                                                                    | GO                                                                                                    |                                                                         | Alabama State law to attempt to enter this site without<br>possessing the appropriate credentials. All transactions are    |
|                                                                                                    |                                                                                                    |                                                                         | monitored and logged. The use of publicly accessible                                                                       |
| If you have previously co                                                                                            | ompleted setup of authentica                                                                                                    | ition options,                                                          | computers (e.g. libraries, airports, cafes, hotels, etc.) to access<br>this information system is strictly prohibited. Any |
| pr                                                                                                    | oceed with Step #4.                                                                                                    |                                                                         | unauthorized access of this system or unauthorized use of the                                                              |
|                                                                                                    |                                                                                                    |                                                                         | prohibited and is subject to criminal and administrative<br>penalties under federal and state laws.                        |

- 4. You will now be prompted to use the authentication method that you have established. *This example uses the Microsoft Authenticator application method.* 
  - a. The computer screen will display a number you will need to enter using your Authenticator application (example screen below).

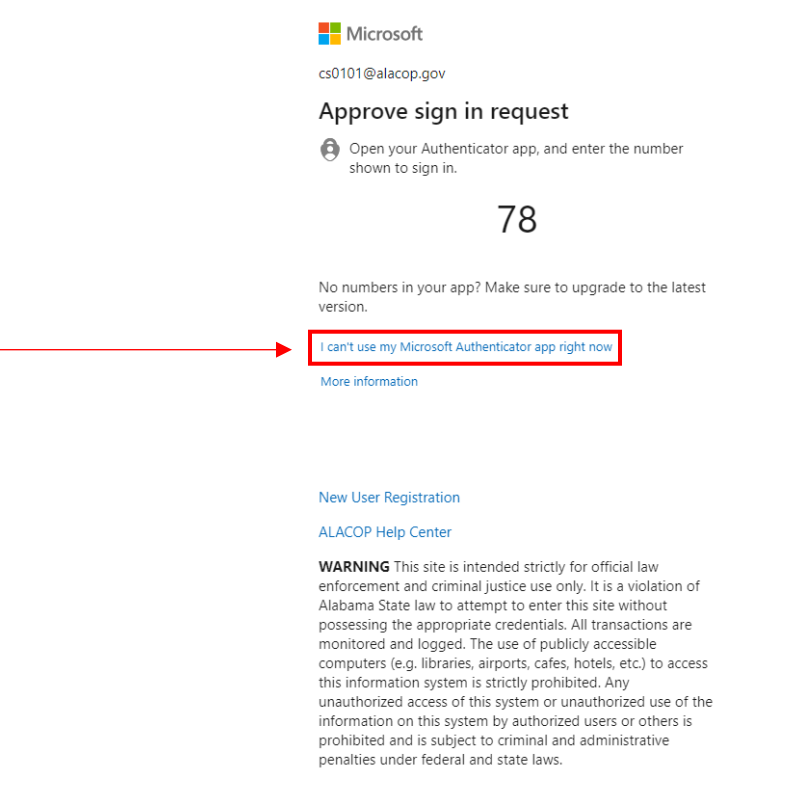

If you choose "**I can't use my Microsoft Authenticator app right now**" you will be provided with alternate authentication options based on your selections from initial setup:

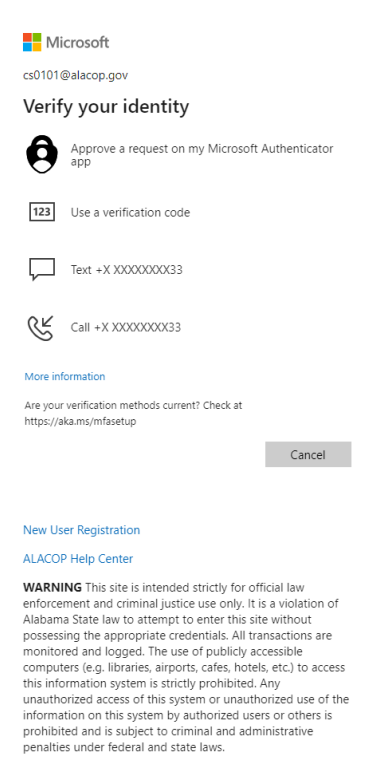

For questions or support, contact the ALEA Support Center at 1-844-838-9028 or <u>ALEA-Support@alea.gov</u>. Page 2 of 4 b. The Authenticator application will display a prompt on your phone. Open the notification then open the application by entering your phone's passcode.

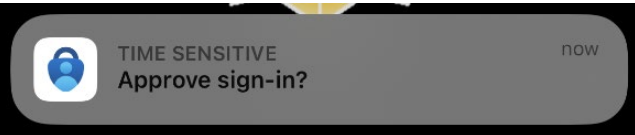

c. Once the Authenticator application is open you will need to enter the number displayed on your computer screen in the box on your cell phone display then press "**Yes**".

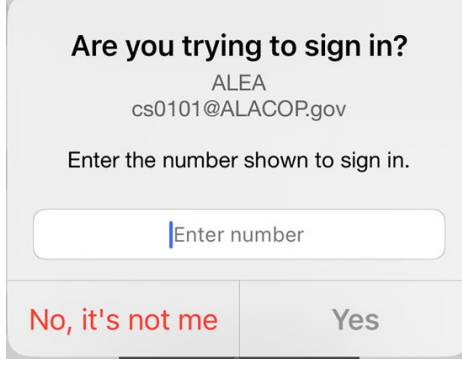

- d. Once you enter the number into the Authenticator application, you will be required to enter your phone's passcode to proceed.
- e. If you do not enter the number in the Authenticator application within a short time, you will receive the following notice. Click on the option to "Send another request to my Microsoft Authenticator app" as identified in the red box in the image below. Then, complete Steps #4a-d again.

| Microsoft                                                                                                    |                                            |  |  |
|----------------------------------------------------------------------------------------------------|--------------------------------------------|--|--|
| jd9999@alacop.gov                                                                                                    |                                            |  |  |
| We didn't hear from y                                                                                                    | ou                                         |  |  |
| We sent an identity verification requ<br>Microsoft Authenticator app, but we<br>you in time. View details                                                           | est to your<br>didn't hear from            |  |  |
| Send another request to my Microso<br>app                                                                                                    | oft Authenticator                          |  |  |
|                                                                                                    |                                            |  |  |
| Having trouble?                                                                                                    |                                            |  |  |
| Having trouble?<br>Enter a security code from your Mice<br>authenticator app instead.                                                                               | rosoft account or                          |  |  |
| Having trouble?<br>Enter a security code from your Mice<br>authenticator app instead.<br>If you can't use an app right now ge<br>different way.                     | rosoft account or<br>t a code a            |  |  |
| Having trouble?<br>Enter a security code from your Mice<br>authenticator app instead.<br>If you can't use an app right now ge<br>different way.<br>More information | rosoft account or<br>t a code a            |  |  |
| Having trouble?<br>Enter a security code from your Mice<br>authenticator app instead.<br>If you can't use an app right now ge<br>different way.<br>More information | rosoft account or<br>et a code a<br>Cancel |  |  |
| Having trouble?<br>Enter a security code from your Mich<br>authenticator app instead.<br>If you can't use an app right now ge<br>different way.<br>More information | rosoft account or<br>It a code a<br>Cancel |  |  |

f. Once you have successfully completed entering the required number code, you will be logged into the site.

5. When you choose to **log out** of AlaCOP or the AlaCOP application, you will be redirected to a page asking you to confirm what account you want to sign out of (as displayed in the image below). Click on your ALACOP account.

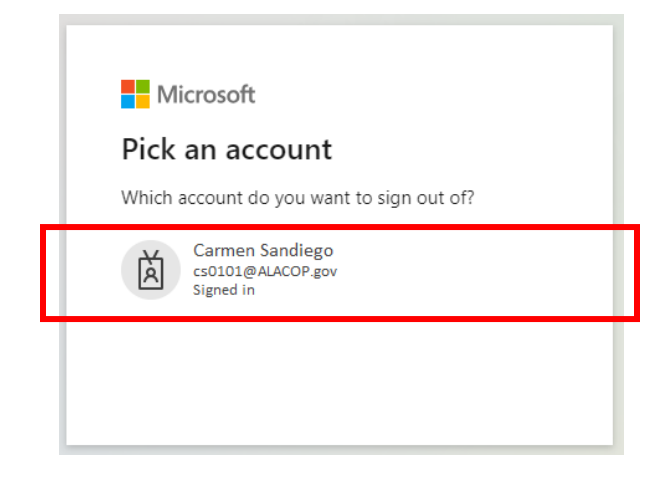

6. A temporary screen will appear indicating that you need to wait while you are being signed out.

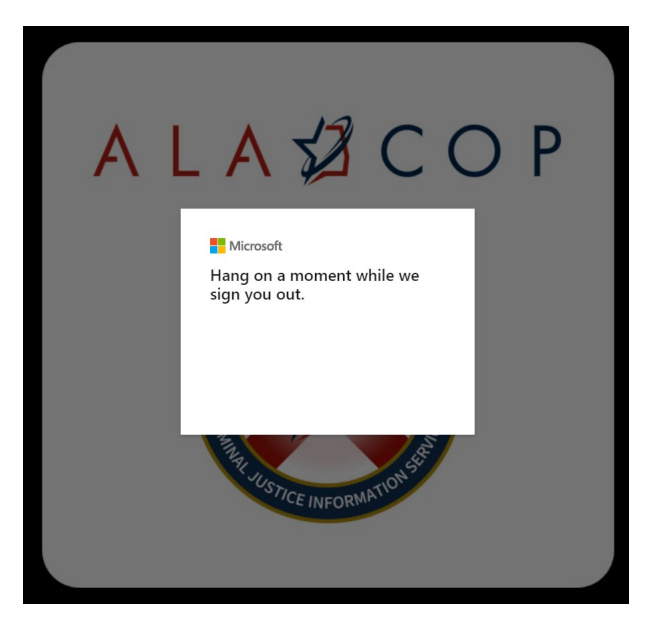

7. Once you have been successfully signed out, you will be redirected to a page that displays confirmation of your sign out (see image below).

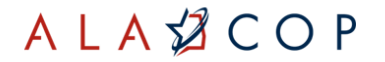

## You signed out of your account.

Click here to log in to the previous application again

Click here to log in to ALACOP

Or you can close the current tab in your browser